## **Configuring FieldPoint in MAX**

With NI Measurement & Automation Explorer (MAX), you can configure a FieldPoint bank manually or let MAX create a configuration using the current device configuration of a FieldPoint system on your network. After you have configured the devices in your system, you can read, write, and continuously monitor one or more FieldPoint data <u>items</u> from MAX.

MAX makes it easy to ensure the integrity of your FieldPoint hardware configuration and test the I/O before using FieldPoint from other software such as <u>LabVIEW</u>, Measurement Studio, <u>LabWindows/CVI</u>, and <u>OPC</u>.

- 1. Install the hardware as described in the network module user manual or quick start guide.
- 2. Launch MAX.
- 3. <u>Add a comm resource</u> for the new FieldPoint bank to your system.
- 4. Configure communication settings for the new <u>serial</u> or <u>Ethernet</u> comm resource.
- 5. Configure <u>access control</u> if the network module is an Ethernet module.
- 6. Configure the <u>I/O modules</u> and individual <u>channels</u> on the bank.
- 7. Configure the <u>bank</u> to respond in specific ways to system failures and other events.
- 8. <u>Test channels and data items</u> by reading and writing to them on the I/O Data tab in MAX.
- 9. Save the configuration. Select the **FieldPoint** category icon under **My System»Data Neighborhood**, then click the **Save** button on the toolbar.